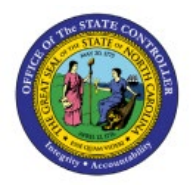

# CREATE ORDERS ON BEHALF OF OTHERS (SELF-SERVICE PROCUREMENT)

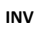

## **QUICK REFERENCE GUIDE INV-12**

#### Purpose

The purpose of this Quick Reference Guide (**QRG**) is to provide a step-by-step explanation of how to Create Orders on Behalf of Others (Self-Service Procurement) in the North Carolina Financial System (**NCFS**).

## Introduction and Overview

This QRG covers the creation of orders on behalf of others (Self-Service Procurement) in NCFS.

## **Initiate Consumption Requisition**

To Initiate Consumption Requisition in NCFS, please follow the steps below:

- 1. Log in to the NCFS portal with your credentials to access the system.
- 2. On the Home page, under the Procurement tab, click the Purchase Requisitions app.

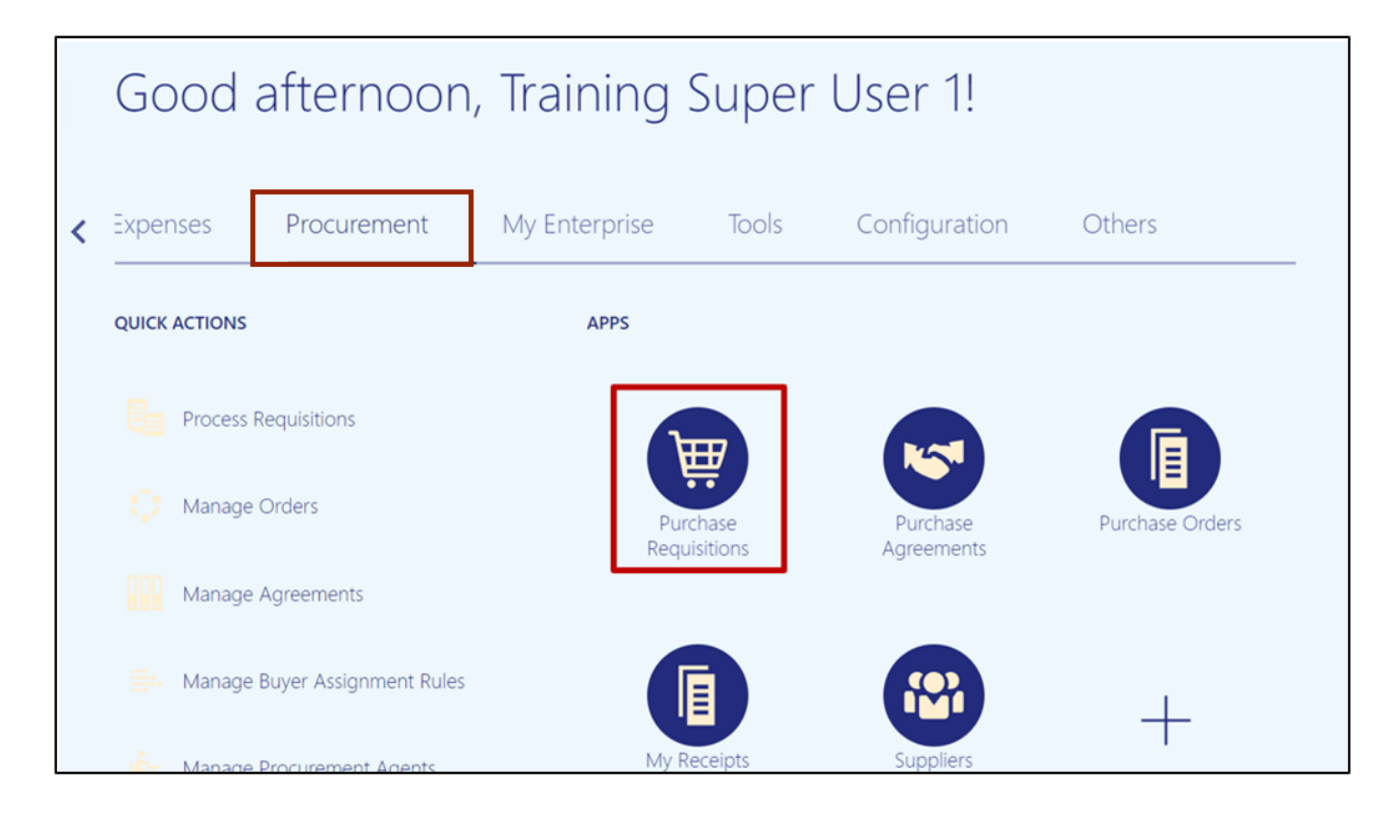

NORTH CAROLINA OFFICE OF THE STATE CONTROLLER

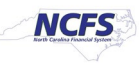

3. Select **Update Requisition Preferences** from the *More Tasks* drop-down.

| Requisitions ( | 2                  |                 |                     | More Tasks 🔻 Manage Requisitions                                                                  |
|----------------|--------------------|-----------------|---------------------|---------------------------------------------------------------------------------------------------|
| Shop by Catego | ory                |                 |                     | Enter Requisition Line<br>Request Noncatalog Item Training Super User 1 🖍<br>Request New Supplier |
| Recent Requisi | tions              | View More       | Recent Purchases    | Update Preparer and Requester<br>Update Requisition Preferences                                   |
| 19R0000037     | BACON, SLICED, SMC | DKED Incomplete | No data to display. |                                                                                                   |
| 08R0000069     | CENG-BODY STRUCT   | FURE 🕑 Approved |                     |                                                                                                   |
| 08R0000068     | CENG-BODY STRUCT   | IURE 📀 Approved |                     |                                                                                                   |
| 08R0000061     | CENG-BODY STRUCT   | URE Incomplete  |                     |                                                                                                   |
| 08R0000050     | CENG-BODY STRUCT   | TURE 🕑 Approved |                     |                                                                                                   |

4. On the Edit Requisition Preferences page, enter *Requisitioning BU* and *Deliver-to Location*. Click the Save and Close button.

| Edit Requisition Preferences                                            |                       |
|-------------------------------------------------------------------------|-----------------------|
| Select the requisitioning BU where your preferences will be applicable. |                       |
| Requisitioning BU 3000 DHHS MENTAL HEALTH ~                             |                       |
| Shipping and Delivery                                                   |                       |
| * Requester Super User 1, Training Q                                    |                       |
| * Deliver-to Location 3000DHHSNI-2019 MAIL SERVICE CE                   |                       |
| Destination Type Expense ~                                              |                       |
| ▲ Billing                                                               |                       |
| Favorite Charge Accounts                                                | +                     |
| Primary * Nickname * Charge Account                                     | Delete                |
| No data to display.                                                     |                       |
|                                                                         | Save and Close Cancel |

5. Select Enter Requisition Line from the *More Tasks* drop-down choice list.

| quisitions (                      | 0                                                           |                                    | More Tasks  Manage Requisition Enter Requisition Line                                                              | ns 📜 0                  |
|-----------------------------------|-------------------------------------------------------------|------------------------------------|----------------------------------------------------------------------------------------------------|-------------------------|
| Shop by Catego<br>Recent Requisit | ions View More                                              | Recent Purchases                   | Request Noncatalog Item<br>Request New Supplier<br>Update Preparer and Requester<br>Update Requisition Preferences | Training Super User 1 🖍 |
| 08R0000087<br>08R0000086          | CENG-BODY STRUCTU Returned<br>CENG-BODY STRUCTU Returned    | Ō                                  |                                                                                                    |                         |
| 19R0000037<br>08R0000069          | BACON, SLICED, SMO Returned<br>CENG-BODY STRUCTU S Approved | BACON, SLICED,<br>SMOKED, CHILLED. |                                                                                                    |                         |
| 08R0000068                        | CENG-BODY STRUCTU 📀 Approved                                | Internally Orderable ()<br>Pounds  |                                                                                                    |                         |

6. On the Enter Requisition Line page, enter the Line Type, Item, and Quantity.

In this example, we choose: Goods for Line Type, 3000880 for Item, and 1 for Quantity.

| Enter Requisition Line ⑦ Select the right Source Organization                            | Add to Cart Done 🕎 0                               |
|------------------------------------------------------------------------------------------|----------------------------------------------------|
| * Line Type Goods<br>Item 3000880<br>Source Type * Source Organization                   | e Inventory V n JIRDC MAIN WAREHOUSE Select Source |
| Revision Source Subinventor<br>Item Description FORK, DINNER, STAINLESS STEEL_TEST AUDIT | у •                                                |
| Category Name 521520-Domestic dishes and servingware and storage containers              |                                                    |
| Price 3.3822                                                                             |                                                    |
| Currency USD                                                                             |                                                    |
| ✓ Delivery                                                                               |                                                    |
| * Requester Super User 1, Training Q * Deliver-to Location                               | n 3000DHHSNI-2019 MAIL SERVICE CE Q                |
| Requested Delivery Date 6/2/23 the Deliver-to Address                                    | s FSTATION, ROAD, RALEIGHNC, 276030000, US         |

7. In the *Delivery* section, enter the **Requestor Name** and **Deliver to Location**. In the *Billing* section, enter the **Charge Account**, **Budget Date**, and **Percentage**.

\*\*\*Note: For the Charge Account, please make sure to only use your agencies correct Business Unit, DHHS = 3000, DAC = 5200, and DPI = 0800. Enter a valid Budget Fund, select a "5" series account number and an appropriate AMU for your facility. <u>DO NOT ENTER ZEROS FOR AMU</u>\*\*\*

| ⊿ Delivery                                                |                 |                     |                       |                         |
|-----------------------------------------------------------|-----------------|---------------------|-----------------------|-------------------------|
| * Requester Super User 1, Training Q                      | 7               | * Deliver-to Locati | ion 3000DHHSNI-2019 M | MAIL SERVICE CE Q       |
| Requested Delivery Date 6/2/23                            |                 | Deliver-to Addre    | ess FSTATION, ROAD, R | ALEIGHNC, 276030000, US |
| ل Billing<br>View ▼ Format ▼ 💥 < 🎆 Freeze 📓 Detach 🚽 Wrap |                 |                     |                       |                         |
| Charge Account                                            | * Budget Date * | Percentage Quar     | ntity Amount (USD)    | Funds Status Delete     |
| 3000-104177-53240000-3001070-0000                         | 5/26/23         | 100                 | 1 3.38                | Not reserved            |
| Total                                                     |                 | 100                 | 1 3.38                |                         |

8. Select the appropriate **Source Organization** by clicking the **Select Source** link and click the **Add to Cart** button.

| ≡ <b>NCFS</b>                |                    |                |        |       |        |                       |              |           | ☆        | Þ      | Ĉ. | TS |
|------------------------------|--------------------|----------------|--------|-------|--------|-----------------------|--------------|-----------|----------|--------|----|----|
| Enter Requisition            | Line ⊘             | Select         | the    | right | Source | Organization          | ]            | Add to 0  | art      | Done   | ìà | •  |
| * Line Type                  | Goods              | ~              |        |       |        | Source Type           | Inventory ~  |           |          |        |    |    |
| Item                         | 3000880            | (              | Q,     |       | I      | * Source Organization | JIRDC MAIN V | VAREHOUSE | Select S | Source |    |    |
| Revision<br>Item Description | FORK, DINNER, STAI | NLESS STEEL_TE | ESTAUD | IT    |        | Source Subinventory   |              |           |          | •      |    |    |

9. Click the cart [ 📺 1 ] icon and click the **Review** button.

|                       |                       |                  |                                                                | а 🗘 Тъ |
|-----------------------|-----------------------|------------------|----------------------------------------------------------------|--------|
| Enter Requisition Lin | e                     |                  | Add to Cart Do                                                 | ne 1   |
| * Line Type           | Rate Based Services ~ | 5                | FORK, DINNER,<br>STAINLESS<br>STEEL TEST AUDIT<br>\$3.38 Dozen | ×      |
| Item                  | م                     | 1                | Total \$3.38                                                   |        |
| Revision              | ~                     |                  | Review Submit                                                  |        |
| * Item Description    |                       | aupprior         |                                                                | ·      |
|                       |                       | / Supplier Site  |                                                                | *      |
| * Category Name       | ٩                     | Supplier Contact | ۰ ×                                                            |        |
| * Quantity            | 1                     | Phone            |                                                                |        |
| * UOM Name            | •                     | Fax              |                                                                |        |
| * Price               |                       | Email            |                                                                |        |
| * Currency            | USD 🔻                 | Supplier Item    |                                                                |        |
|                       | Negotiated            |                  |                                                                |        |

10. Verify the details on the **Edit Requisition** page. Click the *Save* drop-down choice list **and** select the **Save and Close** button. You are redirected to the **Requisitions** dashboard.

|                                                             | S                                                   |                                      |               |          |             |                  |              | Þ                            | <b>Д<sup>10</sup> т</b> з |
|-------------------------------------------------------------|-----------------------------------------------------|--------------------------------------|---------------|----------|-------------|------------------|--------------|------------------------------|---------------------------|
| Edit Requisiti                                              | on: 30R0000009                                      | 0                                    |               | Shop     | Check Funds | Manage Approvals | View PDF     | Save                         | ▼ Sub <u>m</u> it         |
| Requisitioning<br>BU                                        | 3000 DHHS MENTAL HEAL                               | LTH                                  | Justificatio  | n        |             |                  | Re           | Save<br>equisition<br>Amount | and Close<br>3.38 USD     |
| * Description                                               | FORK, DINNER, STAINLES                              | S STEEL_TEST AUDIT                   |               |          |             |                  | Approva      | Amount                       | 3.38 USD                  |
| Requisition Line:<br>Use Shift or Control I<br>Actions View | s<br>Key to select multiple rows ar<br>Format V 🔲 🖋 | nd click Edit Multiple Lines to edit | more than one | ) line.  |             |                  | Au.          | Gillionis                    |                           |
| Line Desc                                                   | ription                                             | Category Name                        | * Quantity    | UOM Name | * Price     | Amount (USD)     | Funds Statu  | s                            | Delete                    |
| 1 FORM                                                      | (, DINNER, STAINLESS STE                            | 521520-Domestic dis                  | 1             | Dozen    | 3.3822 USD  | 3.38             | Not reserved |                              | ×                         |
| Total                                                       |                                                     |                                      |               |          |             | 3.38             |              |                              |                           |
| Rows Selected 1                                             | Columns Hidden 8                                    |                                      |               |          |             |                  |              |                              |                           |

11. A *Confirmation* pop-up appears. Click the **OK** button.

| Requisition 30R000009 was saved. | More Tasks |
|----------------------------------|------------|
| ок                               |            |

## 12. On the Requisitions dashboard, you can view the Recent Requisitions.

| Requisitions ( | 2                    |            |                     | More Tasks 🔻 | Manage Requisitions    | ) 照 0       |
|----------------|----------------------|------------|---------------------|--------------|------------------------|-------------|
| Shop by Catego | Search               |            |                     | ્            | Requester Training Sup | er User 1 🦼 |
|                |                      | ·· · tore  | Recent Purchases    |              |                        |             |
| 30R000009      | FORK, DINNER, STAINL | Incomplete | No data to display. |              |                        |             |
| 19R0000048     | BACON, SLICED, SMO   | Incomplete |                     |              |                        |             |
| 19R0000045     | BACON, SLICED, SMO   | Approv d   |                     |              |                        |             |
| 08R0000088     | Training Test        | Approv d   |                     |              |                        |             |
| 08R0000087     | CENG-BODY STRUCTU    | Returned   |                     |              |                        |             |

## **Review Consumption Requisition and Submit for Approval**

To review consumption requisition and submit for approval in NCFS, please follow the steps below:

1. On the Home page, under the Procurement tab, click the Purchase Requisitions app.

|   | Good afternoon, Training Super User 1! |                        |               |           |               |                 |  |  |  |  |
|---|----------------------------------------|------------------------|---------------|-----------|---------------|-----------------|--|--|--|--|
| < | Expenses                               | Procurement            | My Enterprise | Tools     | Configuration | Others          |  |  |  |  |
|   | QUICK ACTIONS                          |                        | APPS          |           |               |                 |  |  |  |  |
|   | Process                                | Requisitions           |               |           |               |                 |  |  |  |  |
|   | 😲 Manage                               | Orders                 | Pur           | chase     | Purchase      | Purchase Orders |  |  |  |  |
|   | Manage                                 | Agreements             | Requ          | lisitions | Agreements    |                 |  |  |  |  |
|   | Hanage                                 | Buyer Assignment Rules |               |           |               | +               |  |  |  |  |
|   | Manage                                 | Procurement Agents     | My R          | eceipts   | Suppliers     |                 |  |  |  |  |

## 2. On the Requisitions page, click Manage Requisitions.

|                               |            |                                    |                 |                    | а 🗘 тз         |
|-------------------------------|------------|------------------------------------|-----------------|--------------------|----------------|
| Requisitions ②                |            |                                    | More Tasks 👻 Ma | inage Requisitions | `∰ 1           |
| Shop by Category              |            |                                    | ٩,              | Requester Training | Super User 1 🧪 |
| Recent Requisitions           | View More  | Recent Purchases                   |                 |                    | View More      |
| 19R0000043 BACON, SLICED, SMO | Incomplete | <b>O</b>                           |                 |                    |                |
| 08R0000086 CENG-BODY STRUCTU. | . Returned | BACON, SLICED,<br>SMOKED, CHILLED. |                 |                    |                |
| 08R0000069 CENG-BODY STRUCTU. | . Approved | Internally Orderable  Pounds       |                 |                    |                |
|                               |            | 1 🐺 💌                              |                 |                    |                |

3. In the *Search Criteria* section, enter details in at least one mandatory field.

In this example, we entered **30R000009** for *Requisition*. Click the **Search** button.

|                   | i                       |   |                                 |          | $\mathbf{\hat{\Box}}$ | ☆           | P         | Ĉ,         | TS            |
|-------------------|-------------------------|---|---------------------------------|----------|-----------------------|-------------|-----------|------------|---------------|
| Manage Requisit   | tions ⑦                 |   |                                 |          |                       |             |           |            | D <u>o</u> ne |
| ⊿ Search          |                         |   | Advanced Manage Watchlist Saved | I Search | Requis                | itions I Er | ntered    |            | ~             |
|                   |                         |   |                                 |          |                       |             | * At leas | t one is r | equired       |
| Requisitioning BU | 3000 DHHS MENTAL HEALTH | ~ | Requeste                        | r        |                       |             |           |            | Q,            |
| ** Entered By     | Super User 1, Training  | Q | ** Supplie                      | r        |                       |             |           |            | Q,            |
| ** Requisition    | 30R0000009              |   | Orde                            | r        |                       |             |           |            | Q,            |
| Description       |                         |   | ** Iter                         | n        |                       |             |           |            | Q,            |
| Created           | ~                       |   | Requisitions Requiring Attentio | n 🗸      | •]                    |             |           |            |               |
| Status            | All ~                   |   |                                 |          |                       |             |           |            |               |
|                   |                         |   |                                 |          |                       | Sear        | rch R     | leset S    | ave           |

4. In the *Search Results* section, click the **Requisition** record.

| Manage Requisitions ⑦                |                          |                                 | Done                                 |
|--------------------------------------|--------------------------|---------------------------------|--------------------------------------|
| ▶ Search                             | Adva                     | nced Manage Watchlist Saved Sea | rrch Requisitions I Entered ~        |
| Search Results                       |                          |                                 |                                      |
| Actions View View Format View Format | 📰 Detach 🛛 🚽 Wrap        |                                 |                                      |
| Requisitioning<br>BU                 | Entered By Creation Date | Approval<br>Amount Status       | Funds Status Procurement Ord<br>Card |
| 3000 DHHS ME 30R0000009 FORK, DINNER | Super User 1, 5/26/23    | 3.38 USD Incomplete             | Not reserved                         |

5. On the **Requisition** page, click the *Actions* drop-down choice list and select **Edit.** 

|                                                   | FS                                                                 |                                       |                                             |                       |               |                                                              |                                                                                 | Þ                        | Ĉ19    | TS            |
|---------------------------------------------------|--------------------------------------------------------------------|---------------------------------------|---------------------------------------------|-----------------------|---------------|--------------------------------------------------------------|---------------------------------------------------------------------------------|--------------------------|--------|---------------|
| Requisition                                       | : 30R00000                                                         | 9 (?)                                 |                                             |                       |               | Check Funds                                                  | View Life Cycle                                                                 | Actions                  |        | D <u>o</u> ne |
| Requisitioning<br>BU<br>Entered By<br>Description | 3000 DHHS MENTA<br>Training Super Use<br>FORK, DINNER, ST<br>AUDIT | L HEALTH<br>or 1<br>AINLESS STEEL_TE: | Creation Date<br>Status<br>ST Justification | 5/26/23<br>Incomplete |               | Requisition Amou<br>Approval Amou<br>Funds Stat<br>Attachmer | Duplicate<br>Cancel Req<br>Delete<br>Edit<br>Reassign<br>View Docun<br>View PDF | uisition<br>nent History |        |               |
| Actions - Vie                                     | w  v Format  v                                                     | Freeze Det                            | ach 🚽 Wrap                                  | 0                     | 1 Delas       | A                                                            | <b>6</b> 1-1-1-                                                                 | Fund                     |        |               |
| 1                                                 | <b>73000880</b>                                                    | FORK, DINNER                          | 521520-Domestic dishes                      | 1 Doze                | en 3.3822 USD | 3.38                                                         | Incomplete                                                                      | Not res                  | served | *<br>*        |

6. On the **Edit Requisition** page, review the Requisition details and click the **Submit** button.

|                    | FS                               |                                      |              |          |             |                  | ☆            | Þ                    | С <mark>1</mark> 9 Т | ſS |
|--------------------|----------------------------------|--------------------------------------|--------------|----------|-------------|------------------|--------------|----------------------|----------------------|----|
| Edit Requis        | ition: 30R0000009                | 0                                    |              | Shop     | Check Funds | Manage Approvals | View PDF     | Save                 | ▼ Subm               | it |
| Requisitionii<br>E | g 3000 DHHS MENTAL HEA           | LTH                                  | Justificatio | on       |             |                  | Re           | equisition<br>Amount | 3.38 USD             |    |
| * Description      | n FORK, DINNER, STAINLES         | SS STEEL_TEST AUDIT                  |              |          |             |                  | Approva      | Amount               | 3.38 USD             | I  |
|                    |                                  | 1.                                   |              |          |             |                  | Fun          | ds Status            | Not reserve          | эd |
| De misision Li     |                                  |                                      |              |          |             |                  | Atta         | achments             | None 🕂               |    |
| Requisition Li     | les                              |                                      |              |          |             |                  |              |                      |                      |    |
| Use Shift or Cont  | ol Key to select multiple rows a | nd click Edit Multiple Lines to edit | more than on | e line.  |             |                  |              |                      |                      |    |
| Actions Vie        | w 🔻 Format 👻 📋 🥒                 | 🗙 🏢 Freeze 📺 Detac                   | h 📣 Wrap     | )        |             |                  |              |                      |                      |    |
| Line D             | escription                       | Category Name                        | * Quantity   | UOM Name | * Price     | Amount (USD)     | Funds Statu  | s                    | Delete               |    |
| 1 F                | RK, DINNER, STAINLESS STI        | E 521520-Domestic dis                | 1            | Dozen    | 3.3822 USE  | 3.38             | Not reserved |                      | ×                    |    |
| Total              |                                  |                                      |              |          |             | 3.38             |              |                      |                      |    |

7. The *Confirmation* pop-up appears, which states that the Requisition was submitted. Click the **OK** button.

| Confirmation        |               | ×          |
|---------------------|---------------|------------|
| Requisition 30R0000 | 0009 was subm | nitted.    |
|                     | View PDF      | 0 <u>K</u> |

8. On the **Manage Requisitions** page, click the **Done** button. You are redirected to the **Requisitions** dashboard.

|                   | Û.                     |    |          |                       |              |                | Þ          | Ĉ,          | TS            |
|-------------------|------------------------|----|----------|-----------------------|--------------|----------------|------------|-------------|---------------|
| Manage Requisit   | ions 곗                 |    |          |                       |              |                |            |             | D <u>o</u> ne |
| Search            |                        |    | Advanced | Manage Watchlist      | Saved Search | Requisitions I | Entered    |             | ~             |
|                   |                        |    |          |                       |              |                | ** At leas | st one is i | required      |
| Requisitioning BU |                        | ~  | ]        | Re                    | equester     |                |            |             | Q             |
| ** Entered By     | Super User 1, Training | Q, |          | ** :                  | Supplier     |                |            | }           | Q             |
| ** Requisition    | 30R0000009             |    |          |                       | Order        |                |            |             | Q,            |
| Description       |                        |    |          |                       | ** Item      |                |            |             | Q             |
| Created           | ~                      |    | Req      | uisitions Requiring A | attention ~  | ·              |            |             |               |
| Status            | All 🗸                  |    |          |                       |              |                |            |             |               |
|                   |                        |    |          |                       |              | Se             | earch F    | Reset       | Save          |

9. On the Requisitions page, you can view the Recent Requisitions.

| Requisitions ⑦                              | More Tasks 💌                              |
|---------------------------------------------|-------------------------------------------|
| Shop by Category  Search                    | ৎ                                         |
| Recent Requisitions View More               | Recent Purchases                          |
| 30R0000009 FORK, DINNER, STAINLES SApproved | FORK, DINNER,<br>STAINLESS STEEL_TEST     |
|                                             | AUDIT<br>Internally Orderable ()<br>Dozen |

## Wrap-Up

Following the steps above, you can create orders on behalf of others through the creation of Consumption Requisitions.

You can also review and submit orders following the same process in NCFS.

## Additional Resources

## Web-Based Training (WBT)

- INV100- Inventory Request
- INV107- Consumption Requisition Approvals